## 一 账套备份

1 新建一个文件夹,点开我的电脑或计算机,选择一个剩余空间比较大的盘新建一个文件夹,用来保存备份的账套

2 以系统管理员admin的身份登录系统管理,点击账套下的备份

| 🚱 T3-标准版11.1 【系 | 统管理】【试用版】                                                          |                                                                                                    | 6          |                            |
|-----------------|--------------------------------------------------------------------|----------------------------------------------------------------------------------------------------|------------|----------------------------|
| 系统(S) 账套(A) 年度则 | ξ(Y) 权限(Q) 视图(                                                     | V) 帮助(H)                                                                                                    |            | (                          |
| 子系统             | 站点                                                                 | 运行状态                                                                                                    | 注册日        | 时间                         |
|                 | U8                                                                 | 正常(0)                                                                                                    | 2017-11-04 | 19:54:13                   |
|                 |                                                                    |                                                                                                    |            | ł                          |
| 账套号 年度 ↓        | 套输出<br>账套号 (M): [001]北京<br>[001]北京<br>[001]北京<br>[999]工业<br>帮助 (M) | <ul> <li>▲</li> <li>▲</li> <li>▲</li> <li>▲</li> <li>▲</li> <li>▲</li> <li>▲</li> <li>▲</li> <li>▲</li> <li>▲</li> <li>(1)</li> <li>▲</li> <li>▲</li> <li>(1)</li> <li>(1)</li> <l< td=""><td></td><td>]</td></l<></ul> |            | ]                          |
| 操作员[admin] 服冬婴  | 181 2017-11-04                                                     | 20.01                                                                                                    | <u> </u>   | ]/ 苗芽宁<br><sup>#诵软件】</sup> |

选择账套

4 点击确认之后, 稍等几分钟(根据账套数据大小, 时间不等)

| 系统 ③ 年度账 ① 权限 ④ 视图 ② 帮助 ④         子系统       站点       运行状态       注册时间         控制台       U8       正常(1)       2017-11-04 19:54:1         送择备份目标:       •       •       •         • C:       •       •       •         • Documents and Settings       •       •       •         • PERSONAL       •       •       •         • Program Files       •       •       •         • SQL2XSP4       •       •       •         • W套号 年度       ●       ●       ●       ●         ●       ●       ●       ●       ●         ●       ●       ●       ●       ● | 😪 T3-标准版11.1 【系 | <b>统管理】【试用版】</b>                                                                                  | 1                                                                                                    |                     |
|----------------------------------------------------------------------------------------------------|-----------------|---------------------------------------------------------------------------------------------------|----------------------------------------------------------------------------------------------------|---------------------|
| 子系统       站点       运行状态       注册时间         控制台       U8       正常(1)       2017-11-04 19:54:1         送择备份目标:            こ:                                                                                                    | 系统(S) 账套(A) 年度则 | k(Y) 权限(D) 视图(                                                                                    | Y) 帮助(H)                                                                                                    |                     |
| 控制台     U8     正常(1)     2017-11-04 19:54:1       法择备份目标:     ····································                                                                                                    | 子系统             | 站点                                                                                                | 运行状态                                                                                                    | 注册时间                |
| 送择备份目标:         □ c:         ○ cl         ○ Documents and Settings         ○ PERSONAL         ○ Program Files         ○ SQL2KSP4         ○ T3-标准版         ○ UFSMART         ○ WINDOWS         ○ 账套备份                                                                                                    | 控制台             | U8                                                                                                | 正常(1)                                                                                                    | 2017-11-04 19:54:13 |
| 操作员[admin] 服务器[18] 2017-11-04 20:06                                                                                                    | 操作员[admin] 服务器  | a份目标:<br>cuments and Settings<br>RSONAL<br>ogram Files<br>L2KSP4<br>-标准版<br>SMART<br>NDOWS<br>套备份 | ▲ ▲ ● ● < |                     |

选择备份目标

6选择我们刚才在第1步中建立的文件夹,点击确认

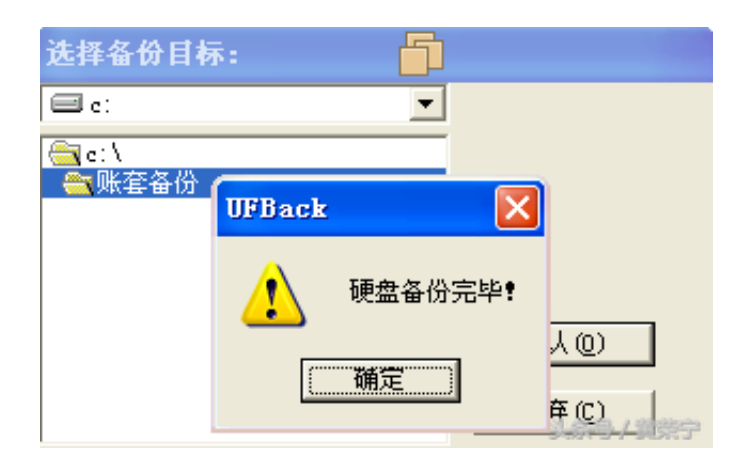

硬盘备份完毕

8 备份成功后,我们打开第1步新建的文件夹会看到如下两个文件

| <b>T3</b> 标准版 | ←品未55枚 <b>2 请数法</b>                    |
|---------------|----------------------------------------|
|               | 服务群 US →<br>用户名 deno<br>石田 ****        |
|               | 雨亜 [001]北京埠草科技开发、<br>会计年度 2017 、       |
| 规范管理 精细理财     | 系統管理指账号"sdain",初始密码力空<br>登录<br>指示与机器实行 |

登录

## 3 点击"年度账"下的备份

| 😪 13-标准版11.1 【系                                   | 统管理】【试用版】      |                  |         |              |
|---------------------------------------------------|----------------|------------------|---------|--------------|
| 系统(S) 账套(A) 年度则                                   | K(Y) 权限(D) 视图( | <u>V</u> ) 帮助(H) |         |              |
| 子系统                                               | 站点             | 运行状态             | 注册时间    |              |
| 控制台                                               | U8             | 正常(0)            | 2017-11 | -04 20:15:09 |
|                                                   |                |                  |         |              |
|                                                   | 份任度對报          |                  |         |              |
|                                                   | N-1-202000     |                  |         |              |
| ì                                                 | 选择年度(Y):2017   | V                |         |              |
|                                                   | □ 删除当前备份年度(    |                  | - 1     |              |
| ▲ 「「「「「」」」 「「」」 「「」」 「「」」 「」」 「」」 「」 「」」 「」」 「」 「 | 帮助(H)          | 确认 (D) 放弃 (C)    |         |              |
|                                                   |                |                  |         |              |
|                                                   |                |                  |         |              |
|                                                   |                |                  |         | 头条号 / 黄荣宁    |

5选择备份目标,提示"硬盘"备份完毕"

6 备份完毕打开文件夹,同样是有两个文件